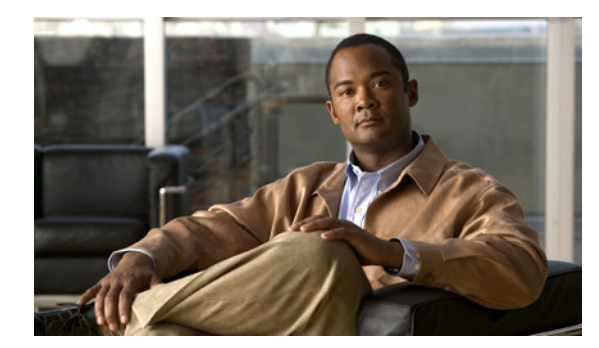

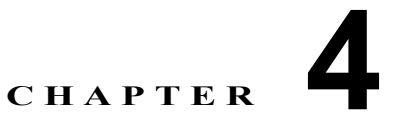

# 仮想スイッチの管理

この章では、次の内容について説明します。

- 「仮想スイッチの概要」(P.4-1)
- 「仮想スイッチのライセンス要件」(P.4-3)
- 「前提条件」(P.4-4)
- 「プラットフォーム サポート」 (P.4-4)
- 「ドメインの設定」(P.4-4)
- 「サーバ接続の設定」(P.4-9)
- 「ネイバー デバイスの表示」(P.4-12)
- 「制御インターフェイスの設定」(P.4-13)
- 「仮想スイッチのモニタリング」(P.4-13)
- 「フィールドの説明」(P.4-14)
- 「その他の関連資料」(P.4-16)
- 「仮想スイッチ機能の履歴」(P.4-16)

# 仮想スイッチの概要

Γ

Cisco Nexus 1000V は VMware vSphere 4.0 と連携する仮想アクセス ソフトウェア スイッチで、次の コンポーネントで構成されます。

- Virtual Supervisor Module (VSM): スイッチのコントロール プレーンで、Cisco NX-OS システム を実行する仮想マシン。
- Virtual Ethernet Module (VEM):各 VMware vSphere (ESX) ホストに埋め込まれた仮想ライン カード。

仮想スイッチの管理には、ドメインやサーバ接続の設定などがあります。

ここでは、次の内容について説明します。

- 「ドメイン」 (P.4-2)
- 「サーバ接続」(P.4-3)

# ドメイン

ドメインは、VMware vCenter サーバ内にデュアル冗長 Virtual Supervisor Module (VSM) および管 理対象の Virtual Ethernet Module (VEM) を含む Cisco Nexus 1000V デバイスのインスタンスです。 各ドメインは、ドメイン ID と呼ばれる一意の整数で識別する必要があります。

VSM と VEM 間の通信には、レイヤ2またはレイヤ3の転送制御モードを設定できます。

ここでは、次の内容について説明します。

- 「レイヤ2制御」(P.4-2)
- 「レイヤ3制御」(P.4-2)

### レイヤ2制御

レイヤ2は、VSMとVEM間の通信に使用される転送制御モードです。ただし、作成および指定できるのは、使用するVLANです。

### レイヤ3制御

レイヤ3制御、つまり IP 接続は、制御トラフィックおよびパケット トラフィック用の VSM と VEM 間でサポートされています。レイヤ3制御を使用すると、VSM はレイヤ3でアクセス可能で、制御ホ ストを個別のレイヤ2ネットワークに保管できます。ただし、VSM によって制御されるすべてのホス トを同じレイヤ2ネットワークに引き続き保管する必要があります。VSM は、制御対象のレイヤ2 ネットワークの外部にあるホストを制御できないため、保管されたホストは別の VSM によって制御さ れる必要があります。

図 4-1 に、VSM0 が VEM\_0\_1 を制御し、次に VEM\_0\_1 が VSM1 および VSM2 をホスティングし、 VSM1 および VSM2 が他のレイヤ 2 ネットワークの VEM を制御するレイヤ 3 制御の例を示します。

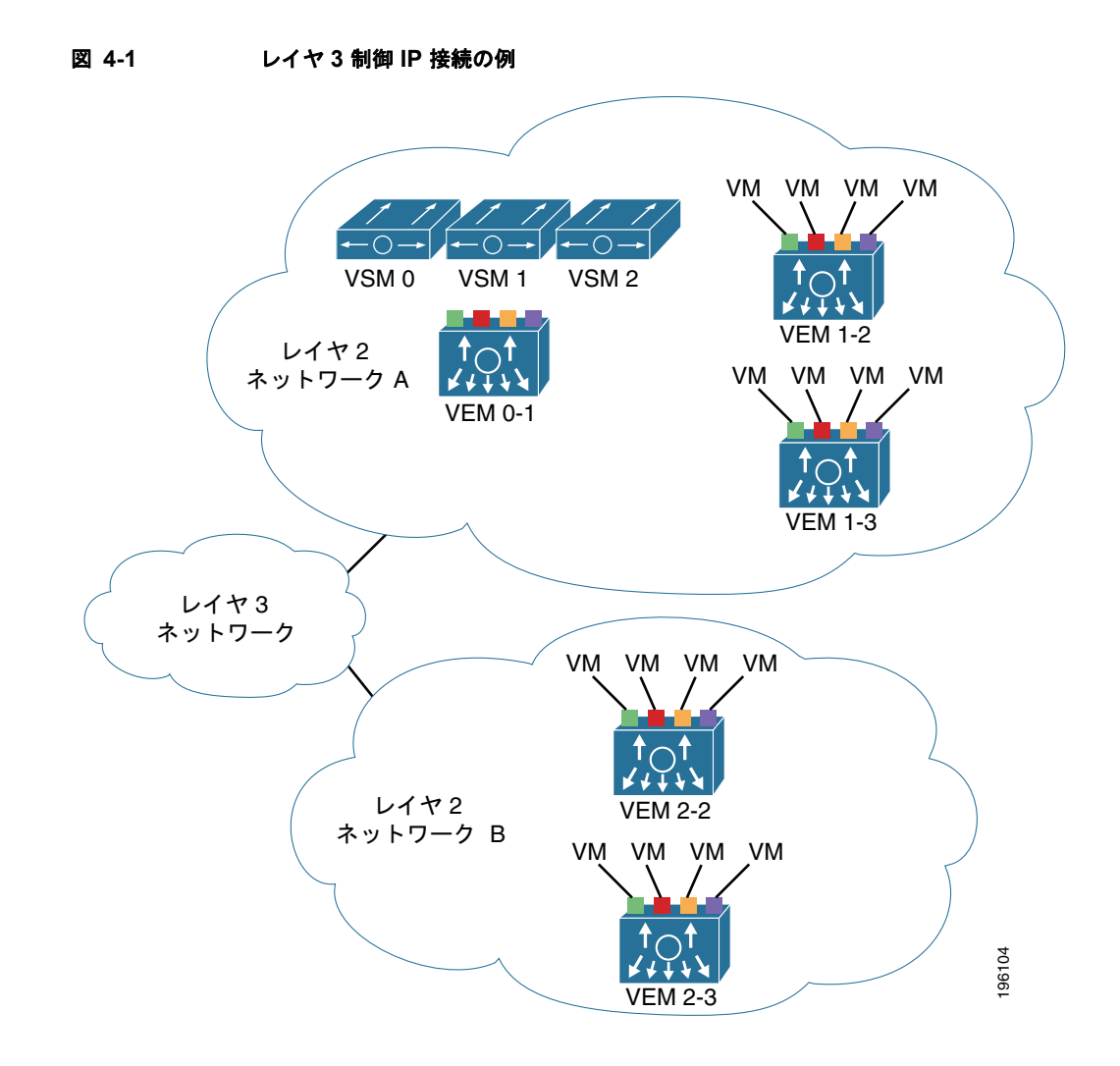

### サーバ接続

ſ

Nexus 1000V デバイスには、Distributed Virtual Switch (DVS; 分散仮想スイッチ) および Virtual Ethernet Module (VEM) へのホスト マッピングを管理するための VMware vCenter サーバへの接続 が必要です。

# 仮想スイッチのライセンス要件

次の表に、この機能のライセンス要件を示します。

| 製品          | ライセンス要件                                                                                                    |
|-------------|----------------------------------------------------------------------------------------------------|
| Cisco DCNM  | 仮想スイッチ機能にはライセンスは不要です。ライセンス パッケージに含まれていない機能は Cisco<br>DCNM にバンドルされており、無料で提供されます。Cisco DCNM LAN エンタープライズ ライセンスの<br>取得およびインストールについては、『Cisco DCNM Installation and Licensing Guide, Release 5.x』を参照<br>してください。 |
| Cisco NX-OS | 仮想スイッチ機能にはライセンスは不要です。ライセンス パッケージに含まれていない機能はすべて<br>Cisco NX-OS システム イメージにバンドルされており、追加費用は一切発生しません。使用するプラット<br>フォームの Cisco NX-OS ライセンス方式の詳細については、プラットフォームごとのライセンス ガイド<br>を参照してください。                           |

# 前提条件

Cisco DCNM で仮想スイッチ機能を使用するには、次の前提条件が必要です。機能固有の前提条件の 詳細については、プラットフォームごとのマニュアルを参照してください。

 仮想スイッチ機能のシステム メッセージ ロギング レベルは、Cisco DCNM 要件を満たすか上回る 必要があります。デバイスのディスカバリ中、Cisco DCNM は不適切なロギング レベルを検出し、 そのレベルを最小要件まで引き上げます。Cisco NX-OS Release 4.0 を実行する Cisco Nexus 7000 シリーズのスイッチは例外です。Cisco NX-OS Release 4.0 は、デバイスのディスカバリ前にコマ ンドライン インターフェイスを使用して、Cisco DCNM の要件を満たすか、その要件を上回るよ うにロギング レベルを設定します。詳細については、『Cisco DCNM Fundamentals Configuration Guide, Release 5.x』を参照してください。

# プラットフォーム サポート

次のプラットフォームが、この機能をサポートしています。注意事項や制約事項、システムのデフォルト、コンフィギュレーションの制限などに関するプラットフォーム固有の情報については、対応するマ ニュアルを参照してください。

| プラットフォーム                    | マニュアル                             |
|-----------------------------|-----------------------------------|
| Cisco Nexus 1000V シリーズ スイッチ | Cisco Nexus 1000V シリーズ スイッチのマニュアル |

# ドメインの設定

Cisco DCNM ではドメインを設定できます。

ここでは、次の内容について説明します。

- 「レイヤ2制御によるドメインの作成」(P.4-5)
- 「レイヤ3制御によるドメインの作成」(P.4-6)
- 「ドメインのレイヤ3制御への変更」(P.4-6)
- 「ドメインのレイヤ2制御への変更」(P.4-7)
- 「コントロール VLAN によるドメインの設定」(P.4-8)
- 「パケット VLAN によるドメインの設定」(P.4-8)

## レイヤ2制御によるドメインの作成

Virtual Supervisor Module (VSM) および Virtual Ethernet Module (VEM) を識別し、通信および管理のためのコントロール VLAN およびパケット VLAN を追加する Cisco Nexus 1000V シリーズ スイッチ のドメイン名を作成できます。このプロセスは、初期インストレーション プロセスの一部です。初期セットアップ後にドメインを作成する必要がある場合は、この手順を使用して実行できます。

### 作業を開始する前に

- 複数の VSM が同じコントロール VLAN およびパケット VLAN、またはそのいずれかを共有して いる場合、ドメインは各 VSM が管理している VEM の識別に役立ちます。
- この インスタンスには、一意のドメイン ID を指定する必要があります。
- 制御トラフィックに1つの VLAN を使用し、パケットトラフィックに異なる VLAN を使用することを推奨します。
- ドメインごとに個別の VLAN を使用することを推奨します。
- 2番目の VSM を追加した後のドメイン ID の変更については、使用するプラットフォームのマニュアルを参照してください。

#### 手順の詳細

ſ

- **ステップ1** [Feature Selector] ペインから、[Inventory] > [Virtual Switch] を選択します。 [Summary] ペインに、各管理対象の仮想スイッチのサマリー情報が表示されます。
- **ステップ 2** [Summary] ペインから、ドメインを作成するデバイスを選択します。
- **ステップ3** [Details] ペインから、[Details] タブを選択します。
- ステップ4 [Domain Settings] セクションを拡張します。
- **ステップ 5** (任意) メニュー バーから、[Actions] > [Reset Domain Setting(s)] を選択します。
- ステップ 6 [Domain ID] フィールドに、ドメインの ID 番号を入力します。
- **ステップ7** 制御モードのドロップダウン リストで、[L2] を選択します。

レイヤ2制御はデフォルトで、コントロール VLAN およびパケット VLAN に VLAN1を使用します。 必要に応じて、特定のコントロール VLAN およびパケット VLANをドメインに設定できます。この設 定を実行するには、「コントロール VLANによるドメインの設定」(P.4-8)および「パケット VLAN によるドメインの設定」(P.4-8)を参照します。

**ステップ 8** メニュー バーから、[File] > [Deploy] を選択して、変更内容をデバイスに適用します。

## レイヤ3制御によるドメインの作成

Cisco Nexus 1000V シリーズ スイッチの Virtual Supervisor Module (VSM) および Virtual Ethernet Module (VEM) を識別するドメイン名を作成できます。この処理は、ソフトウェアをインストールす る際の初期セットアップの一部です。初期セットアップ後にドメインを作成する必要がある場合は、この手順を使用して実行できます。

### 作業を開始する前に

- IP アドレスで使用する予定のインターフェイス (mgmt 0 または control 0) を設定します。詳細に ついては、「制御インターフェイスの設定」(P.4-13) を参照してください。
- レイヤ3制御のポートプロファイルを設定します。『Cisco DCNM Interfaces Configuration Guide, Release 5.x』を参照してください。
- 各ホストに VMware kernel NIC インターフェイスを作成し、そのインターフェイスにレイヤ3制 御ポート プロファイルを適用します。詳細については、VMwareのマニュアルを参照してください。
- この インスタンスに一意のドメイン ID が指定されていることを確認します。
- 2番目の VSM を追加した後のドメイン ID の変更については、使用するプラットフォームのマニュアルを参照してください。

#### 手順の詳細

| ステップ 1 | [Feature Selector] ペインから、[Inventory] > [Virtual Switch] を選択します。 |
|--------|-----------------------------------------------------------------|
|        | [Summary] ペインに、各管理対象の仮想スイッチのサマリー情報が表示されます。                      |
| ステップ 2 | [Summary] ペインから、ドメインを作成するデバイスを選択します。                            |

- ステップ3 [Details] ペインから、[Details] タブを選択します。
- ステップ4 [Domain Settings] セクションを拡張します。
- **ステップ 5** (任意) メニュー バーから、[Actions] > [Reset Domain Setting(s)] を選択します。
- **ステップ 6** [Domain ID] フィールドに、ドメインの ID 番号を入力します。
- **ステップ7** 制御インターフェイスのドロップダウン リストで、使用するインターフェイスとして [mgmt0] または [control0] のいずれかを選択します。
- ステップ8 メニュー バーから、[File] > [Deploy] を選択して、変更内容をデバイスに適用します。

### ドメインのレイヤ3制御への変更

Virtual Supervisor Module (VSM) ドメインの制御トラフィックおよびパケット トラフィックの制御 モードをレイヤ 2 からレイヤ 3 に変更できます。

### 作業を開始する前に

**IP** アドレスで使用する予定のインターフェイス (mgmt 0 または control 0)を設定します。詳細については、「制御インターフェイスの設定」(P.4-13)を参照してください。

(注)

この作業の各手順を順番に実行する必要があります。レイヤ3制御をイネーブルにする前に、コント ロール VLAN およびパケット VLAN をディセーブルにする必要があります。

手順の詳細

| ステップ 1 | [Feature Selector] ペインから、[Inventory] > [Virtual Switch] を選択します。                |
|--------|--------------------------------------------------------------------------------|
|        | [Summary] ペインに、各管理対象の仮想スイッチのサマリー情報が表示されます。                                     |
| ステップ 2 | [Summary] ペインから、ドメインを作成するデバイスを選択します。                                           |
| ステップ 3 | [Details] ペインから、[Details] タブを選択します。                                            |
| ステップ 4 | [Domain Settings] セクションを拡張します。                                                 |
| ステップ 5 | [Control VLAN] フィールドで、コントロール VLAN として使用する VLAN の番号を削除します。                      |
| ステップ 6 | [Packet VLAN] フィールドで、パケット VLAN として使用する VLAN の番号を削除します。                         |
| ステップ 7 | メニュー バーから、[File] > [Deploy] を選択して、変更内容をデバイスに適用します。                             |
| ステップ 8 | 制御モードのドロップダウン リストで、[L3] を選択します。                                                |
| ステップ 9 | 制御インターフェイスのドロップダウン リストで、使用するインターフェイスとして [mgmt0] または<br>[control0] のいずれかを選択します。 |
|        |                                                                                |

**ステップ 10** メニュー バーから、[File] > [Deploy] を選択して、変更内容をデバイスに適用します。

### ドメインのレイヤ2制御への変更

VSM ドメインの制御トラフィックおよびパケット トラフィックの制御モードをレイヤ3からレイヤ2 に変更できます。

### 作業を開始する前に

コントロール VLAN およびパケット VLAN として使用する VLAN を作成します。詳細については、 『*Cisco DCNM Layer 2 Switching Configuration Guide, Release 5.x*』を参照してください。

(注)

この作業の各手順を順番に実行する必要があります。コントロール VLAN およびパケット VLAN を割 り当てる前に、レイヤ 3 制御をディセーブルにする必要があります。

#### 手順の詳細

Γ

| ステップ 1 | [Feature Selector] ペインから、[Inventory] > [Virtual Switch] を選択します。 |
|--------|-----------------------------------------------------------------|
|        | [Summary] ペインに、各管理対象の仮想スイッチのサマリー情報が表示されます。                      |
| ステップ 2 | [Summary] ペインから、ドメインを作成するデバイスを選択します。                            |
| ステップ 3 | [Details] ペインから、[Details] タブを選択します。                             |
| ステップ 4 | [Domain Settings] セクションを拡張します。                                  |
| ステップ 5 | 制御モードのドロップダウン リストで、[L2] を選択します。                                 |

- ステップ 6 [Control VLAN] フィールドで、コントロール VLAN として使用する VLAN の番号を入力します。
- ステップ7 [Packet VLAN] フィールドで、パケット VLAN として使用する VLAN の番号を入力します。
- **ステップ 8** メニュー バーから、[File] > [Deploy] を選択して、変更内容をデバイスに適用します。

## コントロール VLAN によるドメインの設定

コントロール VLAN によりドメインを制御できます。

### 作業を開始する前に

- コントロール VLAN として使用する VLAN を作成します。詳細については、『Cisco DCNM Layer 2 Switching Configuration Guide, Release 5.x』を参照してください。
- ご使用の Virtual Supervisor Module (VSM) でレイヤ3制御が設定されている場合、コントロール VLAN によりドメインを設定できません。まずレイヤ3制御をディセーブルにする必要があります。
- 『Cisco Nexus 1000V Interface Configuration Guide, Release 4.0(4)SV1(2)』を使用して、必要な VLAN インターフェイスを設定してイネーブルにします。VLAN インターフェイスは、複数の VLAN 間の通信を可能にします。
- VLAN への番号の割り当て方法の概要 詳細については、『Cisco DCNM Layer 2 Switching Configuration Guide, Release 5.x』を参照してください。
- 新規に作成した VLAN は、レイヤ2ポートが割り当てられるまでは未使用の状態になります。

#### 手順の詳細

| ステップ 1 | [Feature Selector] ペインから、[Inventory] > [Virtual Switch] を選択します。 |
|--------|-----------------------------------------------------------------|
|        | [Summary] ペインに、各管理対象の仮想スイッチのサマリー情報が表示されます。                      |
| ステップ 2 | [Summary] ペインから、ドメインを作成するデバイスを選択します。                            |
| ステップ 3 | [Details] ペインから、[Details] タブを選択します。                             |
| ステップ 4 | [Domain Settings] セクションを拡張します。                                  |
| ステップ 5 | 制御モードのドロップダウン リストで、[Layer 2] を選択します。                            |
|        | 10 · INTANTO · · · · · · · · · · · · · · · · · · ·              |

- ステップ 6 [Control VLAN] フィールドで、コントロール VLAN として使用する VLAN の番号を入力します。
- **ステップ7** メニュー バーから、[File] > [Deploy] を選択して、変更内容をデバイスに適用します。

## パケット VLAN によるドメインの設定

パケット VLAN によりドメインを設定できます。

### 作業を開始する前に

パケット VLAN として使用する VLAN を作成します。詳細については、使用するプラットフォームのマニュアルを参照してください。

- 『Cisco Nexus 1000V Interface Configuration Guide, Release 4.0(4)SV1(2)』を使用して、必要な VLAN インターフェイスを設定してイネーブルにします。VLAN インターフェイスは、複数の VLAN 間の通信を可能にします。
- VLAN への番号の割り当て方法の概要 詳細については、『Cisco DCNM Layer 2 Switching Configuration Guide, Release 5.x』を参照してください。
- 新規に作成した VLAN は、レイヤ2ポートが割り当てられるまでは未使用の状態になります。

#### 手順の詳細

| ステップ 1 | [Feature Selector] ペインから、[Inventory] > [Virtual Switch] を選択します。 |
|--------|-----------------------------------------------------------------|
|        | [Summary] ペインに、各管理対象の仮想スイッチのサマリー情報が表示されます。                      |
| ステップ 2 | [Summary] ペインから、ドメインを作成するデバイスを選択します。                            |
| ステップ 3 | [Details] ペインから、[Details] タブを選択します。                             |
| ステップ 4 | [Domain Settings] セクションを拡張します。                                  |
| ステップ 5 | 制御モードのドロップダウン リストで、[L2] を選択します。                                 |
| ステップ 6 | [Packet VLAN] フィールドで、パケット VLAN として使用する VLAN の番号を入力します。          |
| ステップ 7 | メニュー バーから、[File] > [Deploy] を選択して、変更内容をデバイスに適用します。              |

# サーバ接続の設定

Cisco DCNM を使用してサーバ接続を管理できます。

ここでは、次の内容について説明します。

- 「vCenter Server 接続の設定」(P.4-9)
- 「vCenter Server 接続の削除」(P.4-10)
- 「vCenter Server への接続」(P.4-11)
- 「vCenter Server からの切断」(P.4-11)
- 「vCenter Server からの DVS の削除」(P.4-11)
- 「モジュールからのホストマッピングの削除」(P.4-12)

### vCenter Server 接続の設定

Cisco Nexus 1000V を vCenter Server に接続するためのパラメータを設定できます。

作業を開始する前に

ſ

- 次の情報を用意します。
  - データセンター名
  - vCenter サーバ IP アドレスまたはホスト名
- vCenter Server 管理ステーションがインストールされて実行されていることを確認します。

- ESX サーバがインストールして実行されていることを確認します。
- 管理ポートが設定されていることを確認します。
- vCenter Server が到達可能であることを確認します。
- アプライアンスがインストールされていることを確認します。
- ホスト名を使用して接続を設定している場合は、DNS がすでに設定されていることを確認します。
- vCenter Server に拡張がすでに登録されていることを確認します。この拡張には、Virtual Supervisor Module (VSM) 用の拡張キーおよび公開証明書が含まれます。vCenter Server は、こ のキーおよび証明書を使用して VSM から受信される要求の信憑性を確認します。拡張の追加およ び登録の手順については、使用するプラットフォームのマニュアルを参照してください。

#### 手順の詳細

| ステップ 1 | [Feature Selector] ペインから、[Inventory] > [Virtual Switch] を選択します。                                              |
|--------|----------------------------------------------------------------------------------------------------|
|        | [Summary] ペインに、各管理対象の仮想スイッチのサマリー情報が表示されます。                                                                   |
| ステップ 2 | [Summary] ペインから、vCenter Server 接続を設定するデバイスを選択します。                                                            |
| ステップ 3 | [Details] ペインから、[Details] タブを選択します。                                                                          |
| ステップ 4 | [Connection Settings] セクションを拡張します。                                                                           |
| ステップ 5 | [Connection Name] フィールドに接続の名前を入力します。                                                                         |
| ステップ 6 | [Server Name/IP Address] フィールドに、サーバのホスト名または IP アドレスを入力します。                                                   |
| ステップ 7 | [Data Center Name] フィールドに、分散仮想スイッチ(DVS)として が作成される vCenter Server の<br>データセンター名を入力します。データセンター名は、にローカルに格納されます。 |
| ステップ 8 | プロトコル ドロップダウン リストで、[VMWARE-VIM] を選択します。                                                                      |
| ステップ 9 | メニュー バーから、[File] > [Deploy] を選択して、変更内容をデバイスに適用します。                                                           |

## vCenter Server 接続の削除

設定した vCenter Server 接続パラメータを削除できます。 たとえば、vCenter Server 設定の修正後に vCenter Server から切断できます。

### 手順の詳細

| ステップ 1 | [Feature Selector] ペインから、[Inventory] > [Virtual Switch] を選択します。 |
|--------|-----------------------------------------------------------------|
|        | [Summary] ペインに、各管理対象の仮想スイッチのサマリー情報が表示されます。                      |
| ステップ 2 | [Summary] ペインから、所定のデバイスを選択します。                                  |
| ステップ 3 | メニュー バーから、[Actions] > [Delete Connection] を選択します。               |
| ステップ 4 | メニュー バーから、[File] > [Deploy] を選択して、変更内容をデバイスに適用します。              |
|        |                                                                 |

# vCenter Server への接続

vCenter Server または ESX Server に接続できます。

#### 作業を開始する前に

vCenter Server 接続を作成します。

### 詳細手順

| ステップ 1 | [Feature Selector] ペインから、[Inventory] > [Virtual Switch] を選択します。 |
|--------|-----------------------------------------------------------------|
|        | [Summary] ペインに、各管理対象の仮想スイッチのサマリー情報が表示されます。                      |
| ステップ 2 | [Summary] ペインから、所定のデバイスを選択します。                                  |
| ステップ 3 | メニュー バーから、[Actions] > [Connect to vCenter] を選択します。              |

## vCenter Server からの切断

たとえば、vCenter Server 設定の修正後に vCenter Server から切断できます。

#### 手順の詳細

| ステップ 1 | [Feature Selector] ペインから、[Inventory] > [Virtual Switch] を選択します。 |
|--------|-----------------------------------------------------------------|
|        | [Summary] ペインに、各管理対象の仮想スイッチのサマリー情報が表示されます。                      |
| ステップ 2 | [Summary] ペインから、所定のデバイスを選択します。                                  |
| ステップ 3 | メニュー バーから、[Actions] > [Disconnect from vCenter] を選択します。         |

## vCenter Server からの DVS の削除

vCenter Server から分散仮想スイッチ(DVS)を削除できます。

### 作業を開始する前に

- vCenter Server 接続を設定します。
- vCenter Server に接続します。
- Server Administrator により、接続されているすべてのホストが VI クライアントから削除されて いることを確認します。詳細については、VMware のマニュアルを参照してください。

### 手順の詳細

ſ

ステップ1 [Feature Selector] ペインから、[Inventory] > [Virtual Switch] を選択します。[Summary] ペインに、各管理対象の仮想スイッチのサマリー情報が表示されます。

ステップ 2 [Summary] ペインから、所定のデバイスを選択します。
ステップ 3 メニュー バーから、[Actions] > [Delete VMware DVS] を選択します。
ステップ 4 メニュー バーから、[File] > [Deploy] を選択して、変更内容をデバイスに適用します。

## モジュールからのホスト マッピングの削除

モジュールからホストサーバへのマッピングを削除できます。

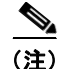

この機能が実行できるのは、[Absent] 状態がディセーブルになっているモジュールだけです。

### 作業を開始する前に

vCenter Server 上の DVS からホストを削除します。

### 手順の詳細

| ステップ 1 | [Feature Selector] ペインから、[Inventory] を選択します。                     |
|--------|------------------------------------------------------------------|
|        | [Summary] ペインに、各管理デバイスのサマリー シャーシ情報が表示されます。                       |
| ステップ 2 | 所定の Cisco Nexus 1000V デバイスを拡張します。                                |
|        | デバイスに関連付けられたすべてのモジュールが表示されます。                                    |
| ステップ 3 | ホスト マッピングを削除するモジュールを右クリックし、[Delete Host Mapping from Module] を選択 |
|        | します。                                                             |

# ネイバー デバイスの表示

選択された Cisco Nexus 1000V デバイスに隣接しているデバイスに関する情報を表示できます。

### 手順の詳細

| ステップ 1 | [Feature Selector] ペインから、[Inventory] > [Virtual Switch] を選択します。 |
|--------|-----------------------------------------------------------------|
|        | [Summary] ペインに、各管理対象の仮想スイッチのサマリー情報が表示されます。                      |
| ステップ 2 | [Summary] ペインから、所定のデバイスを選択します。                                  |
| ステップ 3 | [Neighbors] セクションを拡張します。                                        |
|        | ネイバー デバイスが表示されます。                                               |
|        |                                                                 |

# 制御インターフェイスの設定

レイヤ3制御に使用される制御インターフェイスを設定できます。

手順の詳細

| ステップ 1 | [Feature Selector] ペインから、[Inventory] > [Virtual Switch] を選択します。 |
|--------|-----------------------------------------------------------------|
|        | [Summary] ペインに、各管理対象の仮想スイッチのサマリー情報が表示されます。                      |
| ステップ 2 | [Summary] ペインから、所定のデバイスを選択します。                                  |
| ステップ 3 | [Control Interface] セクションを拡張します。                                |
| ステップ 4 | [IP Address] フィールドに、レイヤ3制御に使用するインターフェイスの IP アドレスを入力します。         |
| ステップ 5 | [Wildcard Mask] フィールドに、ワイルドカード マスクを入力します。                       |
| ステップ 6 | 管理ステータス ドロップダウンリストで、[Up]を選択してインターフェイスをイネーブルにします。                |
| ステップ 7 | メニュー バーから、[File] > [Deploy] を選択して、変更内容をデバイスに適用します。              |

# 仮想スイッチのモニタリング

Cisco DCNM では、仮想スイッチ情報を監視できます。

ここでは、次の内容について説明します。

- 「仮想スイッチ サマリー情報の表示」(P.4-13)
- 「仮想スイッチの詳細の表示」(P.4-13)

### 仮想スイッチ サマリー情報の表示

管理ネットワークの仮想スイッチに関するサマリー情報を表示できます。

[Feature Selector] ペインから、[Inventory] > [Virtual Switch] を選択します。[Summary] ペインに、各 管理対象の仮想スイッチのサマリー情報が表示されます。

### 仮想スイッチの詳細の表示

管理ネットワークの仮想スイッチに関する詳細を表示できます。この情報には、ドメイン設定および vCenter 接続設定に関する詳細が含まれます。

### 手順の詳細

ſ

**ステップ1** [Feature Selector] ペインから、[Inventory] > [Virtual Switch] を選択します。 [Summary] ペインに、各管理対象の仮想スイッチのサマリー情報が表示されます。

**ステップ2** [Summary] ペインから、ドメイン、サーバ、ネイバー デバイス、および制御インターフェイスに関す る詳細、ならびにイベントを表示するデバイスを選択します。

# フィールドの説明

- ここでは、仮想スイッチ機能の次のフィールドの説明を記述します
- 「[Inventory] : [Virtual Switch] : [Details] : [Domain Settings] セクション」(P.4-14)
- 「[Inventory]: [Virtual Switch]: [Details]: [Connection Settings] セクション」(P.4-14)
- $\lceil$  [Inventory] : [Virtual] [Switch] : [Details] : [Neighbors]  $\forall p \forall \exists \forall j$  (P.4-15)
- [[Inventory] : [Virtual Switch] : [Details] : [Control Interface] セクション」(P.4-15)

## [Inventory] : [Virtual Switch] : [Details] : [Domain Settings] セク ション

| フィールド               | 説明                                                                                                    |
|---------------------|----------------------------------------------------------------------------------------------------|
| [Domain ID]         | ドメインの ID 番号。                                                                                                    |
| [Sync Status]       | コンフィギュレーションの vCenter Server との同期ステータス。                                                                                          |
| [Control Mode]      | ドメインの制御モード。有効な選択肢は [Layer 2] または [Layer 3] です。                                                                                  |
| [Control Interface] | <i>[Control Mode] が [Layer 3] の場合だけアクティブ。</i> 制御トラフィックおよびパケット トラフィック用に Virtual Supervisor Module (VSM) によって使用されるレイヤ 3 インターフェイス。 |
| [Control VLAN]      | 制御トラフィックに使用される VLAN の ID 番号。                                                                                                    |
| [Packet VLAN]       | パケット トラフィックに使用される VLAN の ID 番号。                                                                                                 |

#### 表 4-1 [Inventory] : [Virtual Switch] : [Details] : [Domain Settings] セクション

# [Inventory] : [Virtual Switch] : [Details] : [Connection Settings] セク ション

| 表 4-2 | [Inventory] : [Virtual Switch] : [Details] : [Connection Settings] セクション |
|-------|--------------------------------------------------------------------------|
|-------|--------------------------------------------------------------------------|

| フィールド                       | 説明                                                                           |
|-----------------------------|------------------------------------------------------------------------------|
| [Connection<br>Name]        | 接続の名前。                                                                       |
| [Server Name/IP<br>Address] | vCenter Server のホスト名または IP アドレス。                                             |
| [Data Center<br>Name]       | 分散仮想スイッチ(DVS)として が作成される vCenter Server のデータセン<br>ター名。データセンター名は、にローカルに格納されます。 |
| [Config Status]             | コンフィギュレーションのステータス。有効な選択肢は [Enabled] または<br>[Disabled] です。                    |

| フィールド                     | 説明                                                                               |
|---------------------------|----------------------------------------------------------------------------------|
| [Certificate<br>Filename] | 接続に使用されるデジタル証明書のファイル名。                                                           |
| [Version]                 | VMware vCenter サーバのバージョン。                                                        |
| [Protocol]                | vCenter Server でセッションを確立するために使用されるプロトコル。有効な選<br>択肢は [VMWARE VIM] または [EMPTY] です。 |
| [Port Number]             | vCenter サーバとの接続に使用される TCP ポート。                                                   |
| [DVS UUID]                | 分散仮想スイッチ (DVS) の Universally Unique Identifier (UUID)。                           |
| [Oper Status]             | 接続のステータス。                                                                        |
| [Sync Status]             | コンフィギュレーションの vCenter Server との同期ステータス。                                           |

表 4-2 [Inventory] : [Virtual Switch] : [Details] : [Connection Settings] セクション (続き)

# [Inventory]: [Virtual] [Switch]: [Details]: [Neighbors] セクション

| フィールド                   | 説明                                                                    |
|-------------------------|-----------------------------------------------------------------------|
| [Last Updated<br>Time]  | スイッチから情報が最後に取得された時間。[Get Latest Info] をクリックする<br>と、スイッチから最新情報が取得されます。 |
| [Source MAC<br>Address] | 表示専用フィールド。受信されたフレームの MAC 送信元アドレス。                                     |
| [Type]                  | <i>表示専用フィールド。</i> ネイバー ノードが VSM または VEM であることを示す<br>設定                |
| [Domain ID]             | 表示専用フィールド。ドメインの識別番号。                                                  |
| [Node ID]               | <i>表示専用フィールド。</i> ネイバーノードの識別番号。                                       |
| [Last Learnt Time]      | 表示専用フィールド。MAC アドレスが最後に学習された時間。                                        |

|  | 表 4-3 | [Inventory] : [Virtual] [Switch] : [Details] : [Neighbors] † | 2クション |
|--|-------|--------------------------------------------------------------|-------|
|--|-------|--------------------------------------------------------------|-------|

# [Inventory] : [Virtual Switch] : [Details] : [Control Interface] セク ション

| 表 | 4-4 |
|---|-----|
|---|-----|

I

[Inventory] : [Virtual Switch] : [Details] : [Control Interface] セクション

| フィールド              | 説明                                             |
|--------------------|------------------------------------------------|
| [IP Address]       | 制御インターフェイスの IP アドレス。                           |
| [Wildcard Mask]    | 制御インターフェイスのワイルドカードマスク。                         |
| [Admin Status]     | 制御インターフェイスの管理ステータス。有効な選択肢は [Up] または [Down] です。 |
| [Operation Status] | 現在の動作ステータスで、[Up] または [Down] です。                |

# その他の関連資料

仮想スイッチの実装に関連する情報については、次を参照してください。

- 「関連資料」(P.4-16)
- 「標準規格」(P.4-16)

## 関連資料

| 関連項目     | マニュアル タイトル                                                                                                 |
|----------|----------------------------------------------------------------------------------------------------|
| ドメインの設定  | Cisco Nexus 1000V System Management Configuration Guide,Release 4.0(4)SV1(2)                               |
| サーバ接続の管理 | $\llbracket$ Cisco Nexus 1000V System Management Configuration Guide,<br>Release 4.0(4)SV1(2) $\rrbracket$ |

### 標準規格

| 標準規格                                                                     | タイトル |
|--------------------------------------------------------------------------|------|
| この機能でサポートされる新規または改訂された標準<br>規格はありません。また、この機能による既存の標準<br>規格サポートの変更はありません。 |      |

# 仮想スイッチ機能の履歴

ここでは、仮想スイッチのリリース履歴を示します。

| 機能名    | リリース   | 機能情報          |
|--------|--------|---------------|
| 仮想スイッチ | 5.0(2) | この機能が導入されました。 |